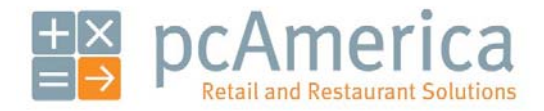

One Blue Hill Plaza, Second Floor, PO Box 1546 Pearl River, NY 10965 1-800-PC-AMERICA, 1-800-722-6374 (Voice) 845-920-0800 (Fax) 845-920-0880

# Installing the ELO WD2029 Pole Display

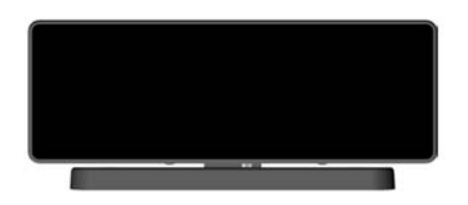

This document provides step-by-step instructions for installing your ELO WD2029 Pole Display.

\*\*\*Please leave the customer display disconnected from the computer until directed to connect it\*\*\*

The Driver files for the customer display can be downloaded from:

http://download2.pcamerica.com/drivers/Manufacturer/ELO/ELO\_WD2029.zip

## Installing Microsoft POS for .NET

The installer for Microsoft POS for .NET can be downloaded at:

<u>http://download2.pcamerica.com/drivers/POS\_for\_.Net.exe</u>

Double-click the installer and follow these steps:

| Microsoft PDS for .Net 1.12                                                                                                    | 1. Select <b>Yes</b> .                                                                                            |
|----------------------------------------------------------------------------------------------------|----------------------------------------------------------------------------------------------------|
| WinZip Self-Extractor - POS_for_Net.exe       X         To unzip all files in POS_for_Net.exe to the specified folder press the Unzip button.       Unzip         Unzip to folder:       Image: Close         Image: Overwrite files without prompting       About         Help       Help | <ol> <li>Select <b>Browse</b> and select a folder to unzip all files to.</li> <li>Select <b>Unzip</b>.</li> </ol> |
| Setup.exe<br>Microsoft Setup Wrapper<br>Microsoft Corporation                                                                                                    | <ol> <li>Navigate to the folder containing the unzipped files.</li> <li>Double-click on Setup.exe.</li> </ol>     |
| Installation Wizard<br>Microsoft POS for .NET<br>Documentation<br>View Release Notes<br>Install<br>Install Microsoft POS for .NET 1.12                                                                                                    | 6. Select <b>Install</b> .                                                                                        |

| Microsoft PDS for .NET 1.12 Installation Wizard                                                                                                    |                                        |
|----------------------------------------------------------------------------------------------------|----------------------------------------|
|                                                                                                    |                                        |
| Customer Information<br>Type your information.                                                                                                    |                                        |
|                                                                                                    |                                        |
| Enter your name and the name of your organization.                                                                                                    |                                        |
| User Name:                                                                                                    |                                        |
| Organization:                                                                                                    |                                        |
|                                                                                                    | 7 Provide a user name and organization |
| Provide the product key for this product in the boxes below.                                                                                                    |                                        |
| Broduct Key:                                                                                                    | 8 Select Next                          |
| The 25-character product key appears on the lower section of your certificate of authenticity.                                                                                                    |                                        |
|                                                                                                    |                                        |
|                                                                                                    |                                        |
|                                                                                                    |                                        |
|                                                                                                    |                                        |
| < Back. Cancel                                                                                                    |                                        |
|                                                                                                    |                                        |
|                                                                                                    |                                        |
| Microsoft PO5 for .NET 1.12 Installation Wizard                                                                                                    |                                        |
| License Agreement                                                                                                    |                                        |
| Prease read the following license agreement carefully.                                                                                                    |                                        |
| To continue with Microsoft POS for .NET 1.12 setup, please read and accept the terms of the License                                                                                                    |                                        |
| Agreement below.                                                                                                    |                                        |
|                                                                                                    |                                        |
|                                                                                                    |                                        |
| MICROSOFT POINT OF SERVICE FOR .NET                                                                                                    | 9 Select Accent                        |
|                                                                                                    |                                        |
| where you live, one of its affiliates) and you. Please read them. They apply to the                                                                                                    |                                        |
| Software named above, which includes the media on which you received it, it any.<br>The terms also apply to any Microsoft                                                                                                    |                                        |
| updates,                                                                                                    |                                        |
| supplements,                                                                                                    |                                        |
|                                                                                                    |                                        |
| < <u>₿</u> ack Decline                                                                                                    |                                        |
|                                                                                                    |                                        |
|                                                                                                    |                                        |
| Microsoft POS for .NET 1.12 Installation Wizard                                                                                                    |                                        |
| Installation Options                                                                                                    |                                        |
| SPECIAL FUEL IN STATISTICS                                                                                                    |                                        |
|                                                                                                    |                                        |
| Select the type of installation that best suits your needs and the installation path.                                                                                                    |                                        |
| Select the type of installation that best suits your needs and the installation path.                                                                                                    |                                        |
| Select the type of installation that best suits your needs and the installation path.                                                                                                    |                                        |
| Select the type of installation that best suits your needs and the installation path.    Typical  Description  C grouplete  This option installs the runtime and admin components.  C Gustom                                                                                                    |                                        |
| Select the type of installation that best suits your needs and the installation path.                                                                                                    | 10. Select Next                        |
| Select the type of installation that best suits your needs and the installation path.    Typical  C Complete  C Custom  Space allocation                                                                                                    | 10. Select <b>Next</b> .               |
| Select the type of installation that best suits your needs and the installation path.    Typical                                                                                                    | 10. Select <b>Next</b> .               |
| Select the type of installation that best suits your needs and the installation path.  Typical  Cystom  Space allocation  Total size required: 1.48 MB Space available on C: 56.32 GB                                                                                                    | 10. Select <b>Next</b> .               |
| Select the type of installation that best suits your needs and the installation path.   Typical  Description  Cupstom  Space allocation  Total size required: 1.48 MB Space available on C: 56.32 GB                                                                                                    | 10. Select <b>Next</b> .               |
| Select the type of installation that best suits your needs and the installation path.  Typical Description Description Descri | 10. Select <b>Next</b> .               |
| Select the type of installation that best suits your needs and the installation path.                                                                                                    | 10. Select <b>Next</b> .               |
| Select the type of installation that best suits your needs and the installation path.  Typical Description Description Descri | 10. Select <b>Next</b> .               |

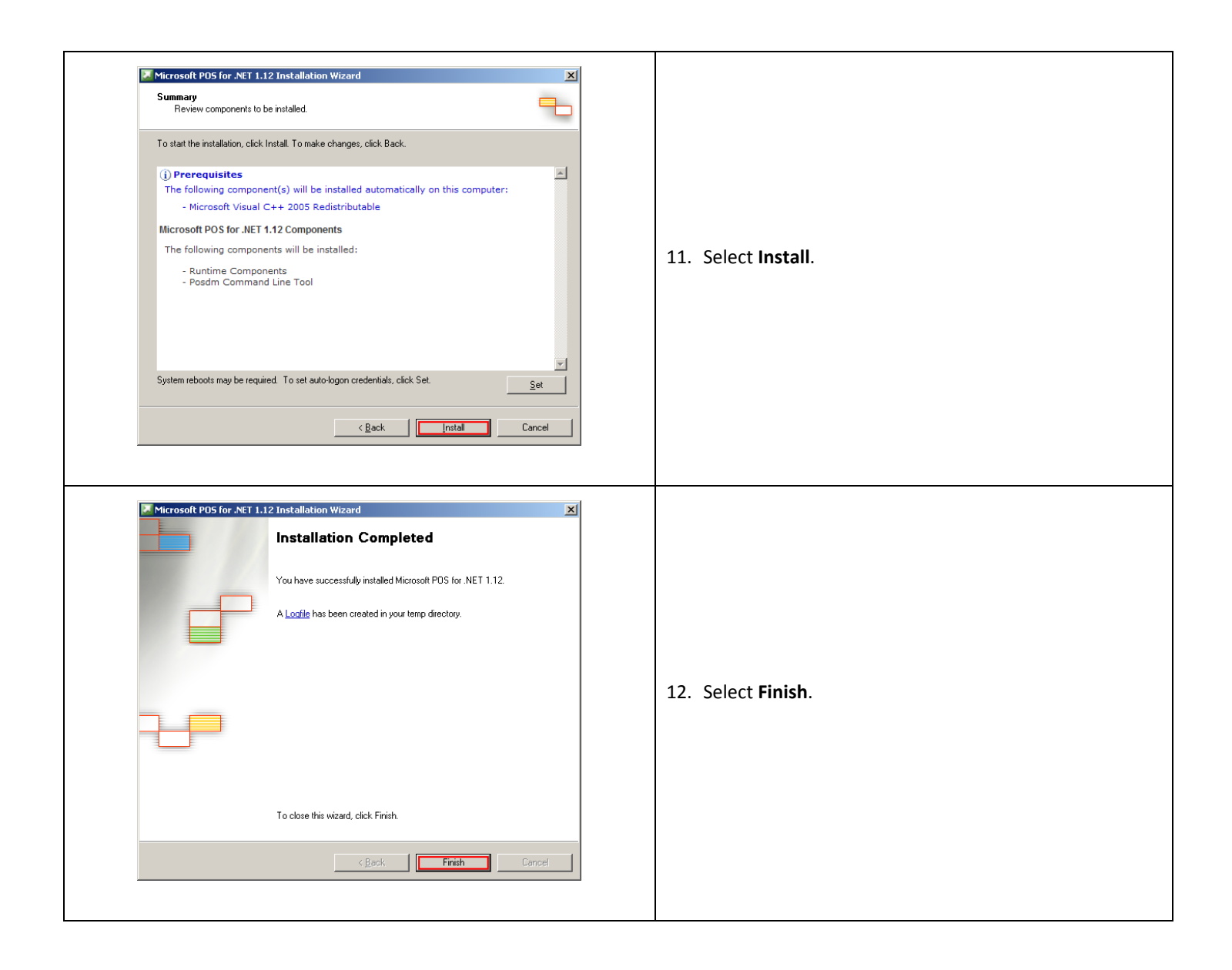

# Installing the CP210x File

Double-click the **CP210x\_VCP\_Win\_XP\_S2K3\_Vista\_7.exe** file from the downloaded .zip file, and follow these steps:

| Silicon Laboratories CP210x VCP Drivers for Windows XP/2003 Server/Vi         Welcome to the InstallShield Wizard for Silicon Laboratories CP210x VCP Drivers for Windows XP/2003 Server/Vista/7 v6.2.00         The InstallShield Wizard will copy Silicon Laboratories CP210x VCP Drivers for Windows XP/2003 Server/Vista/7 v6.2.00         Sector Vista/Filed Wizard will copy Silicon Laboratories CP210x VCP Drivers for Windows XP/2003 Server/Vista/7 v6.2.00         RestallShield Wizard will copy Silicon Laboratories CP210x VCP Drivers for Windows XP/2003 Server/Vista/7 v6.2.00 onto your computer. To continue, click Next. | 1. Select Next.                                                                               |
|----------------------------------------------------------------------------------------------------|-----------------------------------------------------------------------------------------------|
| Silicon Laboratories CP210x VCP Drivers for Windows XP/2003 Server/Vi                                                                                                    | <ol> <li>Select I accept the terms of the license agreement.</li> <li>Select Next.</li> </ol> |

| Silicon Laboratories CP210x VCP Drivers for Windows XP/2003 Server/Vi         Choose Destination Location         Select folder where setup will install files.         Setup will install Silicon Laboratories CP210x VCP Drivers for Windows XP/2003 Server/Vista/7 v6.2.00 in the following folder.         To install to this folder, click Next. To install to a different folder, click Browse and select another folder.         Destination Folder         c:\VMCU\CP210x\Windows_XP_S2K3_Vista_7         InstallShield                                                                                                 | 4. Select <b>Next</b> when asked to select a program folder.                                                               |
|----------------------------------------------------------------------------------------------------|----------------------------------------------------------------------------------------------------|
| Silicon Laboratories CP210x VCP Drivers for Windows XP/2003 Server/Vi         Ready to Install the Program         The wizard is ready to begin installation.         Click Install to begin the installation.         If you want to review or change any of your installation settings, click Back. Click Cancel to exit the wizard.         InstallShield         <                                                                                                    | 5. Select <b>Install</b> in order to start copying files.                                                                  |
| Silicon Laboratories CP210x VCP Drivers for Windows XP/2003 Server/Vista/         InstallShield Wizard Complete         The InstallShield Wizard has successfully copied the Silicon Laboratories CP210x VCP Drivers for Windows XP/2003 Server/Vista/7 v6.2.00 to your hard drive. The driver installer listed below should be executed in order to install drivers or update an existing driver.         Image: Click Finish to complete the Silicon Laboratories CP210x VCP Driver Installer.         Click Finish to complete the Silicon Laboratories CP210x VCP Drivers for Windows XP/2003 Server/Vista/7 v6.2.00 setup. | <ol> <li>When the setup is complete, select Launch the<br/>CP210x VCP Driver Installer.</li> <li>Select Finish.</li> </ol> |

| Silicon Laboratories CP210x USB to UART Bridge Driver Installer<br>Silicon Laboratories<br>Silicon Laboratories CP210x USB to UART Bridge<br>Installation Location: Driver Version 6.2<br>C:\Program Files\Silabs\MCU\CP210x\<br>Change Install Location Install Cancel | 8. Select <b>Install</b> . |
|----------------------------------------------------------------------------------------------------|----------------------------|
| Success          Installation completed successfully         OK                                                                                                    | 9. Select <b>OK</b> .      |

\*\*\*At this point of the installation we will need to power down the computer and then connect the Customer Display, after this is done power on the computer and proceed to the next step\*\*\*

Instructions for installing the hardware can be downloaded from:

http://media.elotouch.com/pdfs/manuals/B-Series QIG VFD RFCD.pdf

# Installing the vcredist\_x86 File

Double-click the **vcredist\_x86.exe** file from the downloaded .zip file, and follow these steps:

| Image: Second Second |                                                                                               |
|----------------------------------------------------------------------------------------------------|-----------------------------------------------------------------------------------------------|
| Next > Cancel                                                                                                    | 1. Select Next.                                                                               |
| 婦 Microsoft Visual C++ 2008 Redistributable Setup                                                                                                    |                                                                                               |
| Be sure to carefully read and understand all the rights and restrictions described in the license terms. You must accept the license terms before you can install the software.          MICROSOFT SOFTWARE LICENSE TERMS         MICROSOFT VISUAL C++ 2008 RUNTIME LIBRARIES (X86, IA64 AND X64)         These license terms are an agreement between Microsoft Corporation (or based on where you live, one of its affiliates) and you. Please read them. They apply to the software named above, which includes the media on which you received it, if any. The terms also apply to any Microsoft                                                                                                    | <ol> <li>Select I have read and accept the license terms.</li> <li>Select Install.</li> </ol> |
| Press the Page Down key to see more text.                                                                                                    |                                                                                               |
| ✓ I have read and accept the license terms.<br>< <u>Back</u> Install > Cancel                                                                                                    |                                                                                               |

| 🛱 Microsoft Visual C++ 2008 Redistributable Setup                                                                         |                   |
|----------------------------------------------------------------------------------------------------|-------------------|
| Setup Complete                                                                                                    |                   |
|                                                                                                    |                   |
| Microsoft Visual C++ 2008 Redistributable has been successfully installed.                                                |                   |
| It is highly recommended that you download and install the latest service packs and<br>security updates for this product. |                   |
| For more information, visit the following Web site:                                                                       |                   |
| Product Support Center                                                                                                    | 4. Select Finish. |
|                                                                                                    |                   |
|                                                                                                    |                   |
|                                                                                                    |                   |
|                                                                                                    |                   |
|                                                                                                    |                   |
| Einish                                                                                                    |                   |
|                                                                                                    |                   |

# Installing the WPLDSO2029v092 b0441 File

Double-click the **WPLDSO2029v092 b0441.exe** file from the downloaded .zip file, and follow these steps:

| 🔂 Setup - OPOS Service C | Dbject for WD-2029                                                              |                         |  |
|--------------------------|---------------------------------------------------------------------------------|-------------------------|--|
|                          | Welcome to the OPOS Service<br>Object for WD-2029 Setup Wizard                  |                         |  |
|                          | This will install OPOS Service Object for WD-2029 Ver.0.92 on<br>your computer. |                         |  |
|                          | It is recommended that you close all other applications before<br>continuing.   |                         |  |
|                          | Click Next to continue, or Cancel to exit Setup.                                | 1. Select <b>Next</b> . |  |
|                          | Next > Cancel                                                                   |                         |  |
|                          |                                                                                 |                         |  |

# Installing the WPLDSO2030v092 b0441 File

Double-click the **WPLDSO2030v092 b0441.exe** file from the downloaded .zip file, and follow these steps:

| ট Setup - OPOS Service ( | Dbject for WD-2030                                                              |                         |  |
|--------------------------|---------------------------------------------------------------------------------|-------------------------|--|
|                          | Welcome to the OPOS Service<br>Object for WD-2030 Setup Wizard                  |                         |  |
|                          | This will install OPOS Service Object for WD-2030 Ver.0.92 on<br>your computer. |                         |  |
|                          | It is recommended that you close all other applications before<br>continuing.   |                         |  |
|                          | Click Next to continue, or Cancel to exit Setup.                                | 2. Select <b>Next</b> . |  |
|                          | Next > Cancel                                                                   |                         |  |
|                          |                                                                                 |                         |  |

# Installing the LDSO2030v092 b0207 File

Double-click the **LDSO2030v092 b0207.exe** file from the downloaded .zip file, and follow these steps:

| 🕞 Setup - OPOS Service C | bject for WD-2030                                                               |                         |  |
|--------------------------|---------------------------------------------------------------------------------|-------------------------|--|
|                          | Welcome to the OPOS Service<br>Object for WD-2030 Setup Wizard                  |                         |  |
|                          | This will install OPOS Service Object for WD-2030 Ver.0.92 on<br>your computer. |                         |  |
|                          | It is recommended that you close all other applications before<br>continuing,   |                         |  |
|                          | Click Next to continue, or Cancel to exit Setup.                                | 1. Select <b>Next</b> . |  |
|                          | Next > Cancel                                                                   |                         |  |
|                          |                                                                                 |                         |  |

# Installing the LDSO\_202\_1006 File

Double-click the **LDSO\_202\_1006.exe** file from the downloaded .zip file, and follow these steps:

| Setup - OPOS Service Object for WD-202                                                                                                    | 2. Select <b>Next</b> . |
|----------------------------------------------------------------------------------------------------|-------------------------|
| Image: Conception of the conception of the conception | 3. Select Finish.       |

\*\*\*At this point of the installation the computer that the pole display is connected to must be restarted\*\*\*

# Installing the OPOSConfig File

Double-click the **OPOSConfig.exe** file from the downloaded .zip file, and follow these steps:

| 🗗 Setup - OPOS Config utility                                                                                                    |                                                              |
|----------------------------------------------------------------------------------------------------|--------------------------------------------------------------|
| Welcome to the OPOS Config<br>utility Setup Wizard           This will install OPOS Config utility 0.9 on your computer.           It is recommended that you close all other applications before<br>continuing.           Click Next to continue, or Cancel to exit Setup.                                     | 1. Select <b>Next</b> .                                      |
| Next >       Cancel         Setup - OPOS Config utility       Image: Config utility         Select Destination Location       Image: Config utility be installed?                                                                                                    |                                                              |
| Setup will install OPOS Config utility into the following folder.         To continue, click Next. If you would like to select a different folder, click Browse.         C.\Program Files\WinPOS\OPOSConfig         Browse         At least 4.8 MB of free disk space is required.         < Back Next > Cancel | 2. Select <b>Next</b> when asked to select a program folder. |

| Setup - OPOS Config utility       Image: Config utility         Select Start Menu Folder       Image: Config utility         Where should Setup place the program's shortcuts?       Image: Config utility         Setup will create the program's shortcuts in the following Start Menu folder.       To continue, click Next. If you would like to select a different folder, click Browse.         Image: Config utility       Image: Config utility       Image: Config utility         Image: Config utility       Image: Config utility       Image: Config utility         Image: Config utility       Image: Config utility       Image: Config utility         Image: Config utility       Image: Config utility       Image: Config utility         Image: Config utility       Image: Config utility       Image: Config utility         Image: Config utility       Image: Config utility       Image: Config utility         Image: Config utility       Image: Config utility       Image: Config utility         Image: Config utility       Image: Config utility       Image: Config utility         Image: Config utility       Image: Config utility       Image: Config utility         Image: Config utility       Image: Config utility       Image: Config utility         Image: Config utility       Image: Config utility       Image: Config utility         Image: Config utility       Image: Config util | 3. Select <b>Next</b> . |
|----------------------------------------------------------------------------------------------------|-------------------------|
| Select Additional Tasks         Which additional tasks should be performed?         Select the additional tasks you would like Setup to perform while installing OPOS Config utility, then click Next.         Additional icons:         Create a desktop icon                                                                                                    | 4. Select <b>Next</b> . |

| Setup - OPOS Config utility         Ready to Install         Setup is now ready to begin installing OPOS Config utility on your computer.         Click Install to continue with the installation, or click Back if you want to review or change any settings.         Destination location:         C:\Program Files\WinPOS\OPOSConfig         Start Menu folder:         WinPOS                              Click Install to continue with the installation, or click Back if you want to review or change any settings.         Destination location:         C:\Program Files\WinPOS\OPOSConfig         Start Menu folder:         WinPOS | 5. Select Install.                                                             |
|----------------------------------------------------------------------------------------------------|--------------------------------------------------------------------------------|
| Setup - OPOS Config utility         Completing the OPOS Config utility on your computer. The application may be launched by selecting the installed icons.         Cick Finish to exit Setup.         Image: Completing utility         Image: Completing utility                                                                                                    | <ol> <li>Select Launch OPOS Config utility.</li> <li>Select Finish.</li> </ol> |

# Configuring the Customer Display with the OPOS Configuration Utility

| OPOS Registry for ELO-FAFA186AA2C   LineDisplay   WD-202   WD2029   WD2030     Image format type   Image format type   Image f | <ol> <li>Select WD2029.</li> <li>Select Configure.</li> </ol>                                                 |
|----------------------------------------------------------------------------------------------------|----------------------------------------------------------------------------------------------------|
| My CompMy NetwoMy NetwoControl PaControl PaControl PaManageMan Network DriveMap Network DriveDisconnect Network DriveDisconnect Network DriveY Show on Desktop<br>RenameProperties                                                                                                    | 3. In Windows select <b>Start</b> and right click on <b>My</b><br><b>Computer</b> then select <b>Manage</b> . |

After the OPOS Configuration tool has opened please do the following:

| Computer<br>Disk drives<br>Display adapters<br>Display adapters<br>Display adapters<br>Display adapters<br>Display adapters<br>Display adapters<br>Display adapters<br>Monitors<br>Mice and other pointing devices<br>Monitors<br>Display adapters<br>Silicon Labs CP210x USB to UART Bridge (COM7)<br>USB Serial Port (COM6)<br>USB Serial Port (COM6)<br>Substrain Port (COM6)<br>Storage volumes<br>Display adapters<br>Storage volumes | OPOS Registry for ELO-FAFA186AA2C   LineDisplay   WD-202   WD2030     Reg format type   WinPDS   Device connected via   Device connected via   With baudrate set to   9600   View   Configure   CheckHealth |  |  |  |  |
|----------------------------------------------------------------------------------------------------|----------------------------------------------------------------------------------------------------|--|--|--|--|
| <ul> <li>4. When at Computer Management select <b>Device Manager</b> and then the + that is to the left of Ports (COM &amp; LPT).</li> <li>5. Match the COM port number for Silicon Labs CP210x USB to UART Bridge from the device manager (in this example COM7), select <b>Apply this configuration</b>.</li> </ul>                                                                                                    |                                                                                                    |  |  |  |  |
| OPOS Registry for ELO-FAFA186AA2C LineDisplay WD-202 WD2029 WD2030 Uevice connected via COM7 with baudrate set to 9600 View Configure CheckHe                                                                                                    | 6. Select View to make sure the settings change to the correct COM port.                                                                                                    |  |  |  |  |

# Configuring CRE or RPE to communicate with the Customer Display

To configure CRE or RPE to communicate with the Customer Display, open CRE or RPE, select **Manager**, provide the requested credentials, and follow these steps.

| 1       Cashier       A         2       Invoice       D         Properties       G       Setup Screet         3       Tools       G         4       Setup       Printer Setup         5       Administrative       Vertice                                                                                                    | B       Cost Markup       C       Customer       Loyalty         E       Display Setup       F       General       Invoice Notes         I       Tax Rates       C onfiguration       Exit         M       Barcode       Self Service       Configuration                                                                                                    | <ol> <li>Select Setup.</li> <li>Select Setup Screen.</li> </ol>                                                                                                    |
|----------------------------------------------------------------------------------------------------|----------------------------------------------------------------------------------------------------|----------------------------------------------------------------------------------------------------|
| Setup Screen         Account Control       Company Info       Couponin         Payment Processing       Ouick Invoicin         Restaurant Features       Station Sp         Page 1       Page 2       Page 3         Pole Display Port       FinPad Port       FinPad Port         © Hone       CoM4       CoM4       CoM4         COM4       CoM4       CoM4       CoM4         CoM5       Other       PinPad Type         Operation       Virtual(Classic)       PinPad IP Address         Prosifiex       Toshiba       PinPad IP Port         OPOS Pole Display       PinPad IP Port       PinPad IP Port         Virtual(New)       PinPad IP Address       PinPad IP Address         Voc2023       V       PinPad IP Address | 1       Hardware       Internet Features       Inventory       Invoice Settings         g & Alerts       Ouck-Add       Receipt       Reports         ecifics       System Access       Touch Screen         Weight Scale - Primary       Weight Scale - Secondary         © Ilone       CoM4       CoM4         C coM4       C coM5       CoM4         C coM4       C coM5       CoM6         C coM5       C coM6       CoM6         C coM6       Other       Secondary Scale Type         Cash Drawer       Default Cash Drawer Port       NONE         Open Default Drawer       NONE       V         Check drawer open status (Epson TM-T88 only)       Update       Exit | <ol> <li>Select the Hardware tab.</li> <li>Select OPOS as the Pole Display Type.</li> <li>Using the dropdown under OPOS Pole<br/>Display select WD2029 for the PoleDisplay<br/>Port.</li> <li>Select Update</li> </ol> |